## Using Online Payment Portal for OPUSD Chromebook Lease To Own Program

To use the Payment Portal, you should follow these steps after clicking through the link to access the portal:

## http://bit.ly/MCMSpaymentLTO

 Select which payment plan you will use to pay for the Lease To Own Program and "Add to cart":
 a. Option 1: Full Payment (pay \$300 immediately)

b. **Option 2**: Deposit with 1 Year Deferment (pay \$150 deposit immediately, then pay \$150 a year from now)

c. **Option 3**: Deposit with 2 Year Deferment (pay \$75 deposit immediately, then pay \$10/month for 24 months)

2) Add your child (**Student Profile**) to the "purchase", this is also referred to as "Assign Student Profile to Activity":

a. Click "Add Student Profile"
b. Input your child's First Name, Last

## Name, and **Student ID#**

c. Your child's Student ID# can be found in **Q Parent Connect** under your Child's "Demographics" screen, and is listed as "**Local ID**" and is usually a 7 digit number.

d. Select your 6th grader from the "Select Student Profile" drop down menu

e. Click "Next"

| Home Pay Obligation Cental Office        | Elementary | HIGH MIDDL | E            |                                                                                                    |                 |             |                   |       |
|------------------------------------------|------------|------------|--------------|----------------------------------------------------------------------------------------------------|-----------------|-------------|-------------------|-------|
| HOME II MIDDLE II MEDEA CREEK MIDDLE SCH | 100L       |            |              |                                                                                                    |                 |             |                   |       |
| Medea Creek Middle School                | MED        | EA CREEK   | MIDDLE S     | CHOOL                                                                                                    |                 |             |                   |       |
| Test School                              | Select     | Image      | Activity No. | Activity Name                                                                                                    | Teacher/Sponsor | Grade Cours | e/Class Act. Date | Price |
|                                          | → ∘        |            | FL006-1      | Chromebook - Option 1 - Full Payment<br>Pay for your Chromebook Lesse in full                                                                                                    | Kwok,Enoch      | N/A P       | W 1/1/1900        | \$300 |
|                                          |            |            | FL006-2      | Chromebook - Option 2 - Deposit with 1<br>Year Deforment<br>Pay for your Chromebook Lesses in 2 payments of an<br>initial disposit of \$150 and then a final payment of \$150<br>net year. | Kwok,Enoch      | N/A P       | W 1/1/1900        | \$150 |
|                                          |            |            | FL005-4      | Chromebook - Option 3 - Deposit with 2<br>Year Deforment<br>Pay for your Overwebook Lease with an initial deposit<br>of \$76 and iten 24 monthly payments of \$10.                         | Kwak,Enach      | NA P        | IA 1/1/1900       | \$75  |
|                                          |            |            | R.005-VAR1   | Test - Donation<br>Datations                                                                                                    | NA              | NA P        | IA NA             | 80    |
|                                          |            |            | PL005-6      | Test - Hat Sale<br>Soling Hass                                                                                                    | Straker,Dexter  | NA P        | IA 1/1/1900       | \$5   |

|           | )S          | SP (     | Dak F<br>Dnlin | Parl<br>e S | k USD<br>chool F                      | Pay                    | vments                        |                      |                  |                |                        |                            |                                             |                            |               |              |                     |                    | Q | e          | 8       | ۲.<br>تقر     |
|-----------|-------------|----------|----------------|-------------|---------------------------------------|------------------------|-------------------------------|----------------------|------------------|----------------|------------------------|----------------------------|---------------------------------------------|----------------------------|---------------|--------------|---------------------|--------------------|---|------------|---------|---------------|
| Home      |             | Pay Obl  | igation        |             | ental Office                          |                        | Elementar                     |                      | IGH              | MIDDLE         |                        |                            |                                             |                            |               |              |                     |                    |   |            |         |               |
| STEP      | P1(         | OF 4     | - AS           | SIG         | IN STU                                | DE                     | INT PRO                       | OFIL                 | ΕT               | O ACTIV        | /ITY                   |                            |                                             |                            |               |              |                     |                    |   |            |         |               |
| 1 Item ir | n Car       | t        |                |             | Use the<br>do not have<br>to your pro | Seler<br>stur<br>file. | ct Student Pr<br>dents assign | ofile dr<br>ed to yr | opdow<br>our pro | m box for eacl | h item ir<br>in this d | i your cart<br>rop down, j | unless the activity<br>please click the gro | has "No Pro<br>ny ADD STUI | file Required | I* indicated | in grey.<br>add stu | If you<br>ident(s) |   | <b>,</b> I | Add Stu | ident Profile |
| Activ     | rity N      | ame      |                |             |                                       |                        |                               |                      |                  |                |                        | Price                      | Select Studen                               | t Profile                  |               | Assigned     | Student             | Profile            |   | то         | otal    |               |
| FL00      | 5-1<br>mebo | ak - Opt | ion 1 - F      | ul Pa       | yment Med                             | ea C                   | reek Middle                   | School               |                  |                |                        | \$300.00                   | -Select Stude                               | nt Profile- \$             |               |              |                     |                    |   | \$3        | 100.00  | X             |
|           |             |          |                |             |                                       |                        |                               |                      |                  |                |                        |                            |                                             |                            |               |              |                     |                    |   | Subto      | otal:   | \$300.00      |
|           |             |          |                |             |                                       |                        |                               |                      |                  |                |                        |                            |                                             |                            |               |              |                     |                    |   |            | N       | ext           |
|           |             |          |                |             |                                       |                        |                               |                      |                  |                |                        |                            |                                             |                            |               |              |                     |                    |   |            |         |               |
|           |             |          |                |             |                                       |                        |                               |                      |                  | Home I Copyri  | Contact<br>ght 202     | Us   Priva<br>0 - OSMS     | cy Policy   Terms<br>nc. All rights reser   | I Map<br>ved.              |               |              |                     |                    |   |            |         |               |
| _         |             |          |                |             |                                       |                        |                               |                      | Dev              | veloped by Or  | nline Sc               | hool Mana                  | pement Systems -                            | (OSP-WEBO                  | (4)           |              |                     |                    |   |            |         |               |

| Osp Oak Pa                              | ark USD<br>School Payments                                                            |                                      |                                                         |                                                                       | С                                                                            | x 🥲   | •      | <b>1</b>     |
|-----------------------------------------|---------------------------------------------------------------------------------------|--------------------------------------|---------------------------------------------------------|-----------------------------------------------------------------------|------------------------------------------------------------------------------|-------|--------|--------------|
| Home Pay Obligation                     | Cental Office Elementary                                                              | HIGH MIC                             | DDLE                                                    |                                                                       |                                                                              |       |        |              |
| STEP 1 OF 4 - ASSI                      | GN STUDENT PROF                                                                       | FILE TO A                            | CTIVITY                                                 |                                                                       |                                                                              |       |        |              |
| 1 Item in Cart                          | Use the Select Student Profil<br>do not have students assigned to<br>to your profile. | e dropdown box<br>to your profile to | for each item in your cart<br>select in this drop down, | unless the activity has "No Profil<br>please click the grey ADD STUDE | e Required* indicated in grey. If you<br>NT PROFILE button to add student(s) | A     | dd Stu | dent Profile |
| Activity Name                           |                                                                                       |                                      | Price                                                   | Select Student Profile                                                | Assigned Student Profile                                                     | То    | tal    |              |
| FL005-1<br>Chromebook - Option 1 - Full | Payment Medea Creek Middle Sch                                                        | nool                                 | \$300.00                                                | <ul> <li>✓ -Select Student Profile-<br/>Kwok ,Charissa</li> </ul>     |                                                                              | \$3   | 00.00  | X            |
|                                         |                                                                                       |                                      |                                                         |                                                                       |                                                                              | Subto | tal:   | \$300.00     |
|                                         |                                                                                       |                                      |                                                         |                                                                       |                                                                              |       | Ne     | ext          |

3) Verify your shopping cart item Sub Total, and then click "**Checkout**"

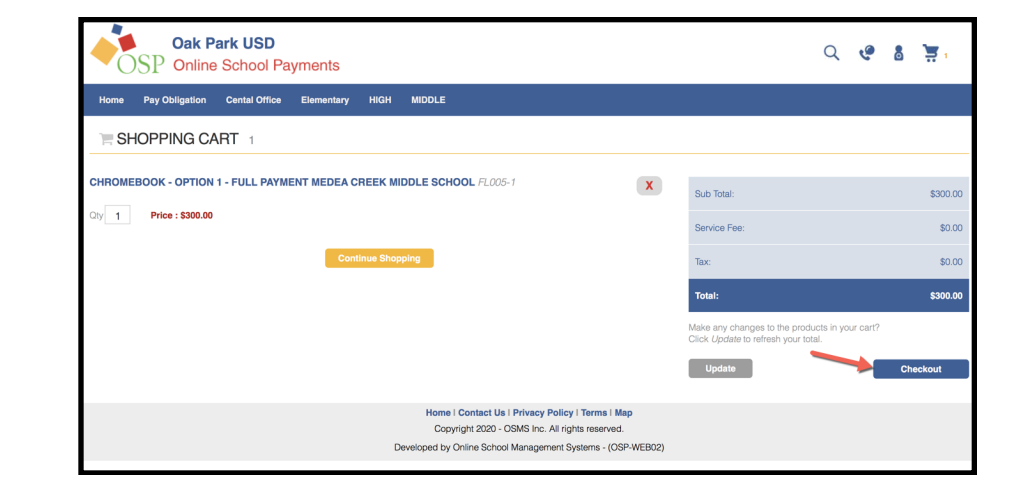

4) Create a New User Account a. Create your own **Username** b. Provide your personal **email** address c. Create your own **password** d. Provide a password hint (optional)

5) Agree to payment Terms by checking the appropriate box, then click "**Next**"

| OSP Online                                                                                                    | School Pay                                               | ments              |       |                                                                                                    |                                                                         |                                   |                                                                                                 |                        |
|----------------------------------------------------------------------------------------------------|----------------------------------------------------------|--------------------|-------|----------------------------------------------------------------------------------------------------|-------------------------------------------------------------------------|-----------------------------------|-------------------------------------------------------------------------------------------------|------------------------|
| lome Pay Obligation                                                                                                    | Cental Office                                            | Elementary         | HIGH  | MIDDLE                                                                                                    |                                                                         |                                   |                                                                                                 |                        |
| SIGN IN                                                                                                    |                                                          |                    |       |                                                                                                    |                                                                         |                                   |                                                                                                 |                        |
| Cu                                                                                                    | rrent Users                                              |                    |       | New Users, P                                                                                                    | Please Create an Accou                                                  | unt                               |                                                                                                 |                        |
|                                                                                                    |                                                          |                    |       | To create a new account ple                                                                                                    | ease fill in each of the fo                                             | orm fields below.                 |                                                                                                 |                        |
| Isername                                                                                                    |                                                          |                    |       | Username                                                                                                    | Email                                                                   |                                   |                                                                                                 |                        |
| required                                                                                                    |                                                          |                    |       | required                                                                                                    | required                                                                |                                   |                                                                                                 |                        |
| assword                                                                                                    |                                                          |                    |       | First Name                                                                                                    | Last Name                                                               |                                   |                                                                                                 |                        |
| required                                                                                                    |                                                          |                    |       | required                                                                                                    | required                                                                |                                   |                                                                                                 |                        |
| assword must be atleast 8 c                                                                                                    | haracters long                                           |                    |       | Password 8+ charac                                                                                                    | cters Confirm Password                                                  | d                                 |                                                                                                 |                        |
| Remember Me                                                                                                    | Forgot Use                                               | ername/Passwor     | rd?   | required                                                                                                    | required                                                                |                                   |                                                                                                 |                        |
|                                                                                                    |                                                          |                    |       | Password Hint                                                                                                    | Password Answe                                                          | r                                 |                                                                                                 |                        |
| Login                                                                                                    |                                                          |                    |       |                                                                                                    |                                                                         |                                   |                                                                                                 |                        |
|                                                                                                    |                                                          |                    |       | Casada New                                                                                                    | _                                                                       |                                   |                                                                                                 |                        |
|                                                                                                    |                                                          |                    |       | Developed by Online School Management Systems - (OSP-WEB02                                                                                                    | 2)                                                                      |                                   |                                                                                                 |                        |
| Oak Parl<br>OSP Online S<br>me Pay Obligation C<br>EP 3 OF 4 - ORDE                                                                                                    | k USD<br>chool Paymer<br>ental Office Elem<br>R REVIEW   | nts<br>entary HIGH | MIDDL | E E                                                                                                    |                                                                         | ର୍ ୧୧ 🌡                           | ΪŬ                                                                                              | 1                      |
| A contract of the second second secon                                                                                                    | k USD<br>ichool Paymer<br>ental Office Elem<br>R REVIEW  | nts<br>entary HIGH | MIDDL | E<br>Assigned Student Profile<br>Kwumuna                                                                                                    | Price<br>\$300.00                                                       | Q 🦿 🖁                             | Line                                                                                            | 1<br>Tol<br>300        |
| Oak Parl       Online S       onne Pay Obligation       C       EP 3 OF 4 - ORDE       I To:       Sk       Brance       States       States       States       IS-1                                                                                                    | k USD<br>ichool Paymer<br>ental office Elem<br>R REVIEW  | nts<br>entary HIGH | MIDDL | E<br>Assigned Student Profile<br>Kow ana<br>201 p                                                                                                    | Price<br>\$300.00                                                       | Q 🔮 🕈                             | Line                                                                                            | 1<br>To                |
| Vity Name<br>6-1<br>me Design of the second second seco                                                                                                    | k USD<br>chool Paymer<br>ental Office Elem<br>R REVIEW   | entary HIGH        | MIDDL | E<br>Assigned Student Profile<br>Kw to a<br>200 a                                                                                                    | Price<br>\$300.00                                                       | Q 🔮 🕈                             | Line<br>S                                                                                       | 1<br>To                |
| And Pay Obligation C<br>Pay Obligation C<br>Pay Obli                                                                                                    | k USD<br>chool Paymer<br>ential Office Elem<br>R REVIEW  | eschool            | MIDDL | E Assigned Student Profile Kore 205                                                                                                    | Price<br>\$300.00                                                       | Q 🔮 🕈                             | Line<br>\$                                                                                      | 1<br>To<br>300.        |
| A states<br>b states<br>b stat | k USD<br>chool Paymer<br>ential Office Elem<br>R REVIEW  | entary HIGH        | MIDDL | E Assigned Student Profile Kw mana aa 200 0                                                                                                    | Price<br>\$300.00<br>Subtotal<br>Tax                                    | Q 🔮 💈                             | Line<br>\$33                                                                                    | 1<br>To<br>300.        |
| A contraction of the second second se                                                                                                    | k USD<br>Ichool Paymer<br>rental Office Elem<br>R REVIEW | entary HICH        | MIDDL | E<br>Assigned Student Profile<br>Kor and an a<br>201 a                                                                                                    | Price<br>\$300.00<br>Subtotal<br>Sarvice Fee                            | Q 🔮 💈                             | Line<br>\$<br>\$33                                                                              | 1<br>To<br>300.<br>00. |
| Vity Name<br>6-1<br>mesock - Option 1 - Full Payme<br>hase Notes (Not Required)                                                                                                    | k USD<br>ichool Paymer<br>ental Office Elem<br>R REVIEW  | entary HIGH        | MIDDL | E Assigned Student Profile Kw and an a 200 a b                                                                                                    | Price Price Studietal Subiotal Tax Service Fee Amount Due:              | Quantity                          | Line<br>\$3<br>\$3<br>\$3                                                                       | 1<br>To<br>300<br>00.0 |
| A States<br>Solution of States<br>Solution of States<br>Solution of States<br>Solution of States<br>Solution<br>Solution<br>Soluti         | k USD<br>chool Paymer<br>metal office Elem<br>R REVIEW   | entany HIGH        | MIDDL | E  Assigned Student Profile  Kw and a student Profile  Kw and a studen | Price<br>\$300.00<br>Subtotal<br>Tax<br>Service Fee<br>Amount Due:      | Q Cuantity 1                      | Line<br>\$-<br>\$-<br>\$-<br>\$-<br>\$-<br>\$-<br>\$-<br>\$-<br>\$-<br>\$-<br>\$-<br>\$-<br>\$- | 1<br>1<br>00.0         |
| An or of the set of the set of th                                                                                                    | k USD<br>chool Paymer<br>mital Office Elem<br>R REVIEW   | e School           | MIDDL | E Assigned Student Profile Kwea 20ea 20ea 20ea 20ea                                                                                                    | Price<br>\$300.00<br>Subtotal<br>Subtotal<br>Service Fee<br>Amount Due: | Q Quantity 1 your billing stateme | Line<br>S<br>S<br>S<br>S<br>S<br>S<br>S<br>S<br>S<br>S<br>S<br>S<br>S<br>S<br>S<br>S<br>S       | 1<br>1<br>700.0        |

6) Input your **Credit Card** information (only **MasterCard** or **Visa** are accepted at this time.)

Note that Online School Management Systems will NOT store your credit card information, nor will they share the information you input with anyone else besides the bank that is processing the transaction. The district will absorb any transaction fees so there are no service fees for you to use this service.

| Oak Park USD<br>Online School Payments                                                                                                    | Q         | ę       | 8         | il i      |
|----------------------------------------------------------------------------------------------------|-----------|---------|-----------|-----------|
| Home Pay Obligation Cental Office Elementary HIGH MIDDLE                                                                                                    |           |         |           |           |
| STEP 4 OF 4 - PAYMENT                                                                                                    |           |         |           |           |
| Payment:   Image: Card Type   Image: Card Type >   Image: Card Type >< | nt soluti | on neve | ır retain | ns access |
|                                                                                                    |           |         |           |           |
| Home I Contact Us I Privacy Policy I Terms I Map<br>Copyright 2020 - OSMS Inc. All rights reserved.<br>Developed by Online School Management Systems - (OSP-WEB02)                                                                                                    |           |         |           |           |

7) Check your email for the receipt for your order. **Print out** a copy of the **receipt** and bring it with you to in person Registration at MCMS on August 1-2.